# Paua Data Entry Methods

Bryan Spondre April 24, 2017

# Contents

| Programmes and Client Contact Details Dropdowns | 3  |
|-------------------------------------------------|----|
| Set Up User Roles                               | 4  |
| Client Data Entry                               | 5  |
| Entering Client Registration Forms              | 5  |
| Images                                          | 5  |
| Creating a new client                           | 5  |
| Images                                          | 6  |
| Adding a face-to-face session                   | 7  |
| Images                                          | 8  |
| Data entry for Groups                           | 9  |
| Creating a group                                | 9  |
| Images                                          | 9  |
| Adding clients to a group                       | 9  |
| Images1                                         | .0 |
| Removing clients from a group1                  | .0 |
| Images1                                         | .0 |
| Creating sessions1                              | .1 |
| Images1                                         | .1 |
| Data Entry on Smart Phone1                      | .2 |

# Programmes and Client Contact Details Dropdowns

| Dropdown Maintenance         | Optional Person Dropdowns                                         |
|------------------------------|-------------------------------------------------------------------|
| Outcomes -                   | Optional dropdowns are selected under Preferences                 |
| Properties -                 |                                                                   |
| User Defined Forms -         | Client Dropdowns                                                  |
| User Defined Reports         | Issues     Programmes     Referral Sources     Relationship Types |
| Evaluation Forms             | Optional dropdowns are selected under Preferences                 |
| Client Assessments           | Location Europian Source                                          |
| Custom Fields                | Lucatori i unuing Source                                          |
| Users                        | Contact Dropdowns                                                 |
| Change Organisation Password | Contact Types With Whom                                           |
| Preferences                  | Ontional drondowns are selected under Disferences                 |
| Audit log                    |                                                                   |
| Paua User Guide              | Contact Location                                                  |

Before Client Data entry can begin the "Programmes", "Contact Type", "With Whom" and "Contact Location" drop downs must be populated. This is only done once and the standard MSSAT|ANZ categories are attached. These are needed for consistent reporting to the MSSAT|ANZ board, regions can add their own categories in addition to these.

From the Home menu"

- 1. Select Administration
- 2. Select Dropdown Maintenance
- 3. Select each of "Programmes", "Contact Type", "With Whom", "Contact Location" and enter the categories.

### Set Up User Roles

Each User has a defined set of permissions allowing different levels of access and breadth of alterations to the client database. The extent of permissions need to be limited as much as possible to ensure security and privacy.

The first step is to create a list of user designations: Manager, Office Administration, Operations, Peer Support Worker.

From the Home menu

- 1. Select Administration
- 2. Select Dropdown Maintenance
- 3. Select User Designation
- 4. Select New User Designation or select to edit.

Then assign user designations and permissions to individuals

From the Home menu

- 1. Select Users
- 2. Select New User
- 3. Or edit an existing user.

User permissions need to be carefully considered. Refer to http://user-

<u>guide.pauasoftware.co.nz/admin/users</u> or contact Paua Software for any clarification. Peer support workers do not need Supervisor or Admin privileges and don't need specific privileges to add session details.

# **Client Data Entry**

#### **Entering Client Registration Forms**

- 1. Locate each part of the Client Registration booklet (Consent Form, Registration and Assessment & Plan)
- 2. Remove the staples from the documents, and check that all the documents are flat (no dog ears etc)
- 3. Scan the documents using the Scan application, with the settings being; Source: feeder, File type: PDF, Colour mode: Black and white, Resolution (DPI): 300 (Default), Page size: A4, Save file to the client registration folder
- 4. Create a folder inside the corresponding folder with the clients' name, in the format LastnameFirstname. For example, John Smith would be SmithJohn
- Move the PDF file inside the clients' newly created folder. Rename the PDF file in this format; LastnameFirstnameYearMonthDay. For example, John Smith, who registered on the 4<sup>th</sup> of February 2016 would be SmithJohn20160204

#### Images

| <sub>Scanner</sub><br>Brother MFC-9340CDW Printer  |   |                     |                    |             |        |
|----------------------------------------------------|---|---------------------|--------------------|-------------|--------|
| Source                                             |   | 🥪 S                 | 19/01/2017 3:00 PM | File folder |        |
| Feeder                                             | ~ |                     |                    |             |        |
| File type<br>PDF                                   | ~ |                     | $\checkmark$       |             |        |
| <sup>Colour mode</sup><br>Black and white          | ~ | 🛃 SmithJohn         | 19/01/2017 3:00 PM | File folder |        |
| Resolution (DPI)<br>300 (Default)                  | ~ |                     | $\checkmark$       |             |        |
| Page size<br>A4                                    | ~ | 🐉 SmithJohn20160204 | 24/06/2016 4:17 PM | PDF File    | 150 KB |
| Save file to<br>Client Registration & Client Notes | 5 |                     |                    |             |        |

#### Creating a new client

- 1. Go to pauasoftware.co.nz
- 2. Sign in first using the Better Blokes organisational login, then with your personal user login
- 3. Navigate to Client Management, which is found on the sidebar
- 4. Click on New Client, also on the sidebar, and then Create Client with New Person (not on the sidebar)
- 5. Use the details from the Clients' registration form to fill all applicable forms
- 6. Click on the blue create button at the bottom of the webpage
- 7. To add the clients' contact details, ensure you are on the Client Details tab on the clients' page (you will land here by default after creating a new client)
- 8. Click on the *edit / view details* text
- 9. Go to the Contact Details tab
- 10. Add the contact details for the client

- 11. Navigate to the attachments tab
- 12. Click on the *New Attachment* button, then upload the Client Registration form PDF you created earlier. Fill the description with Client Registration

| Images                                                                                          |                                                                                                    |                                                                                           |                                                                                                    |                                                  |                                                    |       |
|-------------------------------------------------------------------------------------------------|----------------------------------------------------------------------------------------------------|-------------------------------------------------------------------------------------------|----------------------------------------------------------------------------------------------------|--------------------------------------------------|----------------------------------------------------|-------|
| Login to Paua                                                                                   |                                                                                                    |                                                                                           | Paua Us                                                                                                    | er Log                                           | in for Better Blo                                  | kes   |
| Organisation:                                                                                   | Better Blokes                                                                                                    |                                                                                           | Logon Nar                                                                                                   | ne:                                              | yourusername                                       |       |
| Password:                                                                                       |                                                                                                    |                                                                                           | Password:                                                                                                   |                                                  |                                                    |       |
| Login                                                                                           |                                                                                                    |                                                                                           | Login                                                                                                    |                                                  |                                                    |       |
|                                                                                                 |                                                                                                    |                                                                                           |                                                                                                    |                                                  |                                                    |       |
| New Client                                                                                      |                                                                                                    |                                                                                           |                                                                                                    |                                                  |                                                    |       |
| You can choose to cro<br>The person could be<br>Engagements' and ca<br>If the person is not all | eate a new Client from an e<br>either a Client or a Family M<br>In be a Client and also a Fa<br>ready on record then you ne | xisting person record<br>Member of another (<br>mily Member for an<br>eed to create a new | d if that person is alread<br>Client. ie. One person i<br>other Client at the sam<br>person record by click | ady on fil<br>record ca<br>ne time.<br>ting "Cre | le.<br>an have multiple 'Clier<br>ate New Person". | nt    |
| Create Client with I                                                                            | New Person                                                                                                    |                                                                                           |                                                                                                    |                                                  |                                                    |       |
| Create Client fro                                                                               | m Existing Person                                                                                                    |                                                                                           |                                                                                                    |                                                  |                                                    |       |
| First Name:                                                                                     |                                                                                                    |                                                                                           | Last Name:                                                                                                  |                                                  |                                                    |       |
| Search                                                                                          |                                                                                                    |                                                                                           |                                                                                                    |                                                  |                                                    |       |
| Client Details Cli<br>Issues Attachme                                                           | ent Properties Family<br>ents Outcomes F                                                                                    | r Members Int<br>orms Client A                                                            | erested Parties C                                                                                           | Goals                                            | Client Contacts                                    | Notes |
|                                                                                                 | Be edit / View details                                                                                                    |                                                                                           |                                                                                                    |                                                  |                                                    |       |
| Middle Name:                                                                                    |                                                                                                    |                                                                                           | Last Name:<br>Known As:                                                                                     |                                                  |                                                    |       |
| Date of Birth:                                                                                  |                                                                                                    |                                                                                           | Place of Birth:                                                                                             |                                                  |                                                    |       |
| Gender:<br>Ethnicity:                                                                           |                                                                                                    |                                                                                           | Marital Status:<br>Iwi:                                                                                     |                                                  |                                                    |       |
| Client Engagem                                                                                  | nent Details edit                                                                                                    |                                                                                           |                                                                                                    |                                                  |                                                    |       |
| Client Number:<br>Referred By:<br>Assigned Worker:<br>Location:                                 |                                                                                                    |                                                                                           | Status:<br>Programme:<br>Entry Date:<br>Funding Source                                                      | :                                                |                                                    |       |
| Future Reminde                                                                                  | rs                                                                                                    |                                                                                           |                                                                                                    |                                                  |                                                    |       |
| Reminder Date<br>Add Reminder                                                                   |                                                                                                    | Туре                                                                                      | Reminder Message                                                                                            | •                                                |                                                    |       |
|                                                                                                 |                                                                                                    |                                                                                           |                                                                                                    |                                                  |                                                    |       |

| Client Details  | Client Properties Fa | mily Members     | terested Parties | Goals     | Client Contac  | cts Notes       |         |
|-----------------|----------------------|------------------|------------------|-----------|----------------|-----------------|---------|
| Issues Attach   | nments Outcomes      | Forms Client A   | ssessments       |           |                |                 |         |
| Personal deta   | ails for Client Luke | e Skywalker      |                  |           |                |                 |         |
| Person Details  | Contact Details A    | ddress All Engag | ements All Atta  | achments  |                |                 |         |
| Contact Details | for Luke Skywalker   |                  |                  |           |                |                 |         |
| Home Phone:     | 1                    |                  | Work Phone:      |           |                |                 |         |
| Mobile:         |                      |                  | Email:           |           |                |                 |         |
| Notes:          |                      |                  |                  |           |                |                 |         |
|                 |                      |                  |                  |           |                |                 |         |
|                 |                      |                  |                  |           |                |                 |         |
| 0               |                      |                  |                  |           |                |                 |         |
| Save            |                      |                  |                  |           |                |                 |         |
| Client Details  | Client Properties    | Family Member    | s Interested     | Parties   | Goals          | Client Contacts | s Notes |
|                 |                      |                  |                  | i unico   | oodis          | Olent Oontaet.  | Notes   |
| Issues          | Outcom               | ies Add Al       | tachment         |           |                |                 |         |
| Listing Atta    | achments             | Descrip          | otion:           | Client Re | gistration     |                 |         |
| Туре            | Description          | File:            |                  | Choose F  | File No file c | hosen           |         |
|                 |                      | Uploa            | d File Back      |           |                |                 |         |
| New Attachm     | nent                 |                  |                  |           |                |                 |         |

#### Thursday, 19 October 2017

#### Adding a face-to-face session

- 1. Go to pauasoftware.co.nz
- 2. Sign in first using the Better Blokes organisational login, then with your personal user login
- 3. Navigate to Client Management, which is found on the sidebar
- 4. Enter the clients' first and last name into the corresponding fields on the page
- 5. Click on the clients' name on the resulting webpage
- 6. Go to the Client Contacts tab, and click on the *New Client Contact* button.
- 7. Click on the Contact Type dropdown and select Face to Face -Individual
- 8. Click on the Contact Date box and enter the date, in DD/MM/YYYY format
- 9. Click on the Worker dropdown, and select the worker who held the face-to-face session with the client
- Click on the With Whom dropdown, <u>if</u> another person was present at the face-to-face, such as a councillor or probation officer. If the appropriate option is not available, contact your admin
- 11. Tick the *Face to Face with client* checkbox.
- 12. Enter the time spent with the client in hours and minutes in their appropriate dropdowns

- 13. Enter any notes about the face-to-face meeting in the textbox
- 14. Save the client contact as final or as a draft by clicking the corresponding button at the bottom

#### Images Client Details Client Properties Family Members Interested Parties Goals Client Contacts Issues Attachments Outcomes Forms Client Assessments Keyword Search Type Date Worker With Whom Created By One to One 01 Jun 2016 David Passell Levi Godwin-Spondre New Client Contact Print all Contacts New Client Contact Contact Type: ۳ Contact Date: dd mmm yyyy **\*\*** ۳ Worker: With Whom: \* Face to Face with client: Time Spent: Hours 0 v Minutes 0 v $\overleftrightarrow{}^{\star} \quad \mathbf{B} \quad I \quad \underline{\mathbf{U}} \quad \mathcal{B} \quad \text{Helvelica } \quad \mathbf{14} \quad \mathbf{A} \quad \mathbf{v} \quad \equiv \quad \mathbf{\Xi} \quad \equiv \quad \mathbf{T} \mathbf{v} \quad \boxplus \mathbf{v} \quad - \quad \mathbf{v} \quad \mathbf{\Theta} \text{Print}$ ve Final Save Draft Back to list

### Data entry for Groups

#### Creating a group

- 1. Go to pauasoftware.co.nz
- 2. Sign in first using the Better Blokes organisational login, then with your personal user login
- 3. Navigate to Groups, which is found on the sidebar
- 4. Select the group type, name, status and the coordinator
- 5. Put any notes in the large text box
- 6. Press the create button

#### Images

| Home              |                 | New group                                                                                                  |
|-------------------|-----------------|----------------------------------------------------------------------------------------------------|
| Administration    |                 | Group Type: Group Name:                                                                                    |
| Enquiries         | Home            | Coordinator: Group Status: Active                                                                          |
| Calendar          | Find groups     |                                                                                                    |
| Client Management | New group       | V·r     B     I     U     B     Helvenca +     14+     A     *     III     III+     III+     III+     III+ |
| Groups            | Paua User Guide |                                                                                                    |
| Reports           | Logout          |                                                                                                    |
| Change Password   |                 |                                                                                                    |
| Paua User Guide   |                 |                                                                                                    |
| Logout            |                 |                                                                                                    |
|                   |                 |                                                                                                    |
|                   |                 |                                                                                                    |
|                   |                 | =                                                                                                    |
|                   |                 |                                                                                                    |
|                   |                 | Create                                                                                                    |

#### Adding clients to a group

- 1. Go to pauasoftware.co.nz
- 2. Sign in first using the Better Blokes organisational login, then with your personal user login
- 3. Navigate to Groups, which is found on the sidebar
- 4. Press on the Find groups option on the sidebar
- 5. Search for the group you want to add clients to
- 6. Press on the "Group members" tab at the top of the window
- 7. Press the "New Member" button at the bottom of the window
- 8. Search for the client using their first or last name
- 9. Click on their name to add them to the group

#### Thursday, 19 October 2017

| imary Group Details | Group Mem | ibers Sessi | ions Attachments  |            |                              |                            |               |
|---------------------|-----------|-------------|-------------------|------------|------------------------------|----------------------------|---------------|
| Group Members       | ships     |             |                   |            |                              |                            |               |
|                     | Age       | Gender      | Sessions Attended |            |                              |                            |               |
|                     |           | Male        | 6                 | Remove     |                              |                            |               |
|                     | 24        | Male        | 6                 |            |                              |                            |               |
|                     | 19        | Male        | 22                | @ Remove   | Search for Client            | t                          |               |
|                     | 40        | Male        | 5                 | i Remove € |                              |                            |               |
|                     | 40        | Male        | 3                 | ■ Remove   | Enter part of the client's n | ame and click search       |               |
|                     | 59        | Male        | 8                 | @ Remove   | Then select the required     | client from the list and o | click Select. |
|                     | 34        | Male        | 16                | 會 Remove   | L Eirst Name                 |                            | et Name       |
|                     | 69        | Male        | 3                 | 窗 Remove   |                              | La                         | st Name       |
|                     | 42        | Male        | 17                | 💼 Remove   | Name                         | Status                     | Programme     |
|                     | 44        | Male        | 28                | Remove     | John 20 AKL                  | Inactive                   | One on one    |
|                     | 34        | Male        | 5                 | i Remove € | John 28 AKL                  | Inactive                   | One on one    |
|                     |           |             | 16                | 會 Remove   |                              |                            |               |
|                     | 39        | Male        | 1                 | 會 Remove   |                              |                            |               |
|                     | 24        | Male        | 10                | 窗 Remove   |                              |                            |               |
|                     | 42        | Male        | 1                 | n Remove   |                              |                            |               |

#### Removing clients from a group

- 1. Go to pauasoftware.co.nz
- 2. Sign in first using the Better Blokes organisational login, then with your personal user login
- 3. Navigate to Groups, which is found on the sidebar
- 4. Press on the Find groups option on the sidebar
- 5. Search for the group you want to remove clients from
- 6. Press on the "Group members" tab at the top of the window
- 7. Click on the red "remove" button on the side, next to the client you want to remove

#### Images

Group Summary Group Details Group Members Sessions Attachments

#### Listing Group Memberships

| Name                         | Age | Gender | Sessions Attended |          |
|------------------------------|-----|--------|-------------------|----------|
|                              |     | Male   | 6                 | 面 Remove |
|                              | 24  | Male   | 6                 | 💼 Remove |
|                              | 19  | Male   | 22                | 💼 Remove |
|                              | 40  | Male   | 5                 | 💼 Remove |
|                              | 40  | Male   | 3                 | 💼 Remove |
|                              | 59  | Male   | 8                 | 💼 Remove |
|                              | 34  | Male   | 16                | 💼 Remove |
|                              | 69  | Male   | 3                 | 💼 Remove |
|                              | 42  | Male   | 17                | 💼 Remove |
|                              | 44  | Male   | 28                | 💼 Remove |
|                              | 34  | Male   | 5                 | 💼 Remove |
|                              |     |        | 16                | 💼 Remove |
|                              | 39  | Male   | 1                 | n Remove |
|                              | 24  | Male   | 10                | n Remove |
|                              | 42  | Male   | 1                 | n Remove |
|                              |     |        |                   |          |
| New Member Printable Version |     |        |                   |          |

#### Creating sessions

- 1. Go to pauasoftware.co.nz
- 2. Sign in first using the Better Blokes organisational login, then with your personal user login
- 3. Navigate to Groups, which is found on the sidebar
- 4. Click on the sessions tab at the top of the window
- 5. Go to the bottom of the window, and click on "new session"
- 6. Add the date, time and location of the session
- 7. Add the facilitators
- 8. Add the time spent on the session at the bottom of the window
- 9. Click on Create
- 10. Click on the session from the list of sessions
- 11. Add members at the bottom of the page
- 12. Once done, press save at the bottom

#### Images

| Group Summary | Group Details | Group Members   | Sessions | Attachments |           |
|---------------|---------------|-----------------|----------|-------------|-----------|
| Listing Group | Sessions      |                 |          |             |           |
| Date and Time |               | Session Facilit | ators    |             | Attendees |
| New session   | _             |                 |          |             |           |
| Create Back   |               |                 |          |             |           |

### Data Entry on Smart Phone

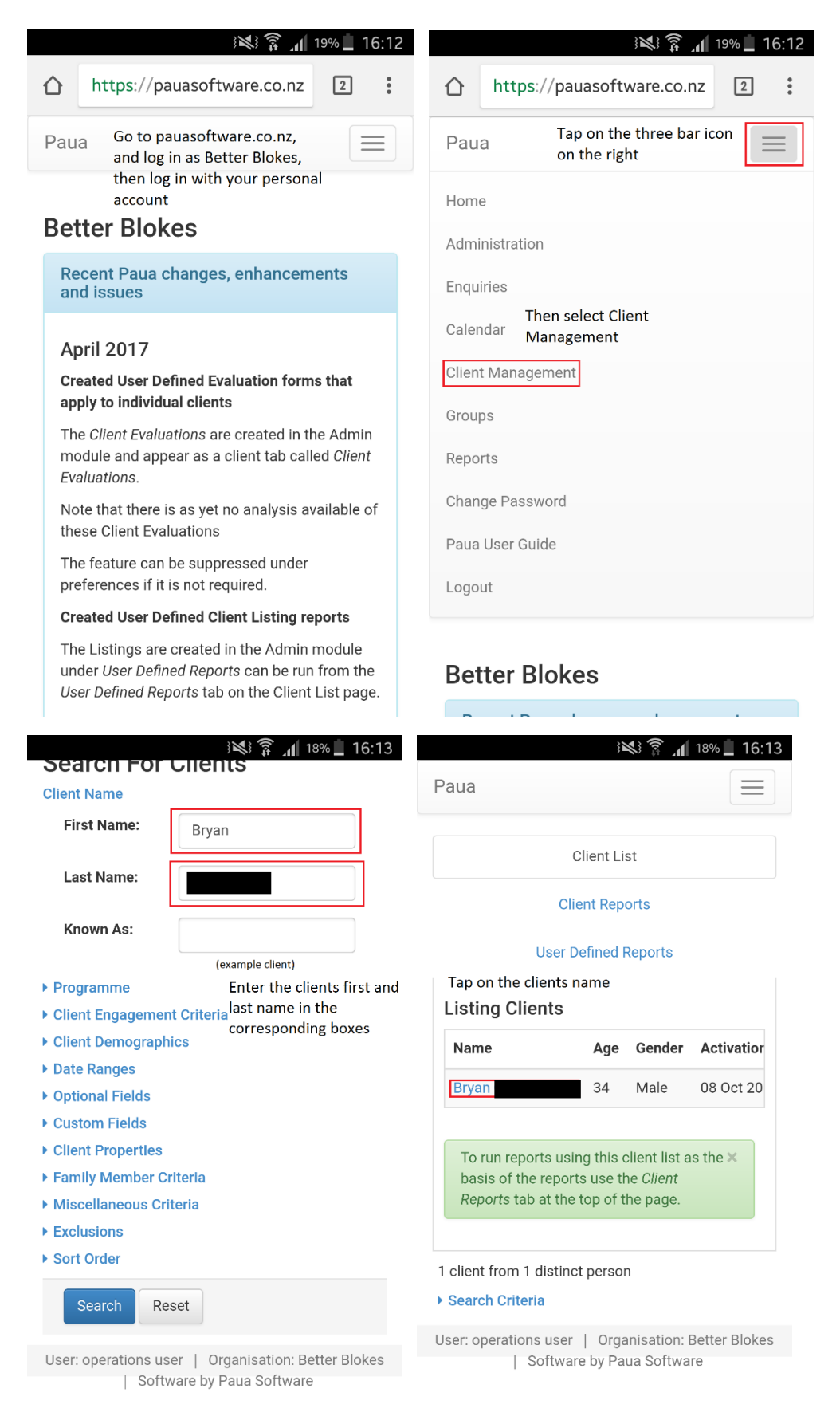

### Thursday, 19 October 2017

| Client List   Client Reports   User Defined Reports   ap on the clients name   sting Clients   stame   Age Gender Activation   isyan   34   Male   08 Oct 20   To run reports using this client list as the X   basis of the reports use the Client   Reports tab at the top of the page.   Hiet from 1 distinct person act of the reports user (organisation: Better Blokes) Software by Paua Software Software by Paua Software W Client Contact Software by Paua Software W Client Contact Software by Paua Software Software by Paua Software W Client Contact Software by Paus Software Software by Paus Software Software by Paus Software Software by Paus Software To save the client contact, use one of these tweetons Software by To save the client contact, use one of these tweetons Software interester Blokes Software brace With Whom: Software interester Software Software Softw                                                                                                    | aua                                                              |                                                                   | ttps://pauasoftware.co.nz/c 2                                                                     |                       |
|----------------------------------------------------------------------------------------------------|------------------------------------------------------------------|-------------------------------------------------------------------|---------------------------------------------------------------------------------------------------|-----------------------|
| Client Reports   user Defined Reports   ap on the clients name   sting Clients   wame Age Gender Activation   ayan 34 Male 08 0ct 20   To run reports using this client list as the X   basis of the reports use the Client Reports   roperations user   Organisation: Better Blokes     Software by Paua Software   > Software by Paua Software   * operations user   Organisation: Better Blokes     Software by Paua Software   * operations user   Organisation: Better Blokes     Software by Paua Software   * operations user   Organisation: Better Blokes   * operations user   Organisation: Better Blokes     Software by Paua Software   * operations user   Organisation: Better Blokes   * operations user   Organisation: Better Blokes <tr< td=""><td></td><td>Client List</td><td>Paua</td></tr<>                                                                                                    |                                                                  | Client List                                                       | Paua                                                                                              |                       |
| User Defined Reports   ap on the clients name   sting Clients   Name Age Gender Activation   Tap on Client Contacts   Sting Client Details   Client Details   Client Details   Client Details   Client Contacts   Sting Client Details   Interested Parties   To run reports using this client list as the X   Basis of the reports use the Client   Reports tab at the top of the page   Iters Name:   Bryan   Last Name:   Bryan   Last Name:   Software by Paua Software   Software by Paua Software   Software by Paua Software   Software co.nz/c   To save the client contact, use one of these to   Software by Paua Software   Software by Paua Software   Software by Paua Software   Software co.nz/c   To save the client contact, use one of these to   Software by Paua Software   Software by Paua Software   Software by Paua Software   Software by Paua Software   Software by Paua Software   Software by Paua Software   Software by Paua Software <td c<="" td=""><td></td><td>Client Reports</td><td>Current client: Brvan</td></td>                                                                                                    | <td></td> <td>Client Reports</td> <td>Current client: Brvan</td> |                                                                   | Client Reports                                                                                    | Current client: Brvan |
| ap on the clients name<br>sting Clients<br>tame Age Gender Activation<br>gram 34 Male 08 Oct 20<br>To run reports using this client list as the ×<br>basis of the reports use the <i>Client</i><br><i>Reports</i> tab at the top of the page.<br>To run reports using this client list as the ×<br>basis of the reports use the <i>Client</i><br><i>Reports</i> tab at the top of the page.<br>To run reports using this client list as the ×<br>basis of the reports use the <i>Client</i><br><i>Reports</i> tab at the top of the page.<br>To orun reports using this client list as the ×<br>basis of the reports use the <i>Client</i><br><i>Reports</i> tab at the top of the page.<br>To orun reports using this client list as the ×<br>basis of the reports use the <i>Client</i><br><i>Reports</i> tab at the top of the page.<br>To orun reports use of the page.<br>To orun reports use of the page.<br>To orun reports use of the page.<br>First Name: Bryan<br>Last Name: Middle Name:<br>Known As:<br>Date of Birth: 01 Jan 1983<br>Place of Birth:<br>To save the client Contact<br>To save the client contact, use one of these to<br>buttons<br>To save the client contact, use one of these to<br>buttons<br>To save the client contact, use one of these to<br>buttons<br>To save the client contact, use one of these to<br>buttons<br>Sove Final Save Draft Back to list<br>User: operations user   Organisation: Better Blocks<br>Sove Final Save Draft Back to list<br>User: operations user   Organisation: Better Blocks<br>Sove Final Save Draft Back to list<br>User: operations user   Organisation: Better Blocks<br>Sove Final Save Draft Back to list<br>Sove Final Save Draft Back to list<br>Sove Final Save Dr                                                                                                    | Us                                                               | ser Defined Reports                                               | 20160026                                                                                          |                       |
| sting Clients     Name     Age     Gender     Activation     Bivan     34     Male     08     To run reports using this client list as the ×   basis of the reports use the Client   Reports tab at the top of the page.     First Name:           Personal Details <td>Tap on the clie</td> <td>nts name</td> <td>One on one</td>                                                                                                    | Tap on the clie                                                  | nts name                                                          | One on one                                                                                        |                       |
| Name Age Gender Activatior   styan 34 Male 08 Oct 20   To run reports using this client list as the × basis of the reports use the <i>Client Reports</i> tab at the top of the page. First Name: Bryan Last Name: Bryan Last Name: Bryan Last Name: Bryan Last Name: Bryan Last Name: Bryan Last Name: Bryan Last Name: Bryan Bryan Last Name: Bryan Last Name: Bryan Bryan Last Name: Bryan Bryan Last Name: Bryan Bryan Last Name: Bryan Bryan Bryan Last Name: Bryan Bryan Brya                                                                                                    | isting Clien                                                     | ts                                                                | Tap on Client Contacts                                                                            |                       |
| Stylen 34 Male 08 Oct 20   Family Members Interested Parties Goals Client Contacts Issues Attachments Outcomes Personal Details edit / view details First Name: Bryan Last Name: Bryan Last Name: Bryan Bryan Last Name: Bryan Bryan Contact Date: Or Vith Whom: To save the client contact, use one of these to buttons Save Draft Back to list User: Organisation: Better Block Bryan Bryan Bryan Bryan Bryan Bryan Bryan Bryan Bryan Bryan Bryan Bryan Bryan Bryan Bryan Bryan Bryan Bryan Bryan Bryan Bryan Bryan Bryan Bryan<                                                                                                    | Name                                                             | Age Gender Activatior                                             | Client Details Client Properties                                                                  |                       |
| Goals Client Contacts Issues   To run reports using this client list as the ×   basis of the reports use the Client   Reports tab at the top of the page.   Personal Details edit / view details First Name: Bryan Last Name: Middle Name: Known As: Date of Birth: Of Jan 1983 Place of Birth: Of Loss of Loss of Loss                                                                                                    | Bryan                                                            | 34 Male 08 Oct 20                                                 | Family Members Interested Parties                                                                 |                       |
| To run reports using this client list as the ×<br>basis of the reports use the <i>Client</i><br><i>Reports</i> tab at the top of the page.                                                                                                    |                                                                  |                                                                   | Goals Client Contacts Issues                                                                      |                       |
| Reports tab at the top of the page.   Personal Details edit / view details   lient from 1 distinct person   earch Criteria   r: operations user   Organisation: Better Blokes     Software by Paua Software     Software by Paua Software     Ittps://pauasoftware.co.nz/c     Ittps://pauasoftware.co.nz/c  <                                                                                                    | To run reports<br>basis of the re                                | s using this client list as the ×<br>eports use the <i>Client</i> | Attachments Outcomes                                                                              |                       |
| lient from 1 distinct person   earch Criteria   #: operations user   Organisation: Better Blokes   Software by Paua Software   Software by Paua Software   Place of Birth: OI Jan 1983 Place of Birth: Date of Birth: OI Jan 1983 Place of Birth: Date of Birth: OI Jan 1983 Place of Birth: OI Jan 1983 Place of Birth:                                                                                                    | Reports tab at                                                   | t the top of the page.                                            | Personal Details edit / view details                                                              |                       |
| lient from 1 distinct person   earch Orfteria   f: operations user   Organisation: Better Blokes     Software by Paua Software     Software by Paua Software   Last Name: Middle Name: Known As: Date of Birth: O 1 Jan 1983 Place of Birth: O 1 Jan 1983 Place of Birth: O 2 Jan 1983 O 2 Jan 1983 Jan 20 Jan 1983 Jan 20 Jan 1983 Jan 20 Jan 1983 Jan 20 Jan 1983 Jan 20 Jan 1983 Jan 20 Jan 1983 Jan 20 Jan 1983 Jan 20 Jan 20 Jan 1983 Jan 20 Jan 20                                                                                                    |                                                                  |                                                                   | First Name: Bryan                                                                                 |                       |
| And it ware:   Widdle ware:   Software by Paua Software   Software by Paua Software   Software by Paua Software   Date of Birth:   Date of Birth:   Date of Bir                                                                                                    | client from 1 di                                                 | stinct person                                                     | Last Name:                                                                                        |                       |
| #: operations user Organisation: Better Blokes   Software by Paua Software Date of Birth: 01 Jan 1983   Place of Birth: 01 Jan 1983   Place of Birth: 01 Jan 1983 <                                                                                                    | Scaren ontena                                                    |                                                                   | Known As:                                                                                         |                       |
| Place of Birth:<br>Place of Birth:<br>Place of Birth:<br>Place of Birth:<br>Place of Birth:<br>Place of Birth:<br>Place of Birth:<br>Place of Birth:<br>() () () () () () () () () () () () () (                                                                                                    | er: operations u<br>Sof                                          | user   Organisation: Better Blokes<br>ftware by Paua Software     | Date of Birth: 01 Jan 1983                                                                        |                       |
| Itps://pauasoftware.co.nz/c   Itps://pauasoftware.co.nz/c   Itps://pauasoftware                                                                                                    | 1 001                                                            |                                                                   | Place of Birth:                                                                                   |                       |
| Ittps://pauasoftware.co.nz/c   Ittps://pauasoftware.co.nz/c   Ittps://pauasoftware.co.nz                                                                                                    |                                                                  |                                                                   |                                                                                                   |                       |
| ttps://pauasoftware.co.nz/c   ew Client Contact   contact Type:   Contact Date:   dd mmm yyyy   Worker:   David Passell   Vith Whom:   ************************************                                                                                                    |                                                                  | in 17% <b>_ 16</b> :1 الله الم                                    | 4 3×3 7 18% 1                                                                                     |                       |
| A   Contact Type:   Contact Date:   dd mmm yyyy   Worker:   David Passell   Vith Whom:   *   Contact Date:   Minutes   0   Minutes   0   Minutes   0   *   B   I   I   I   I   I   I   I   I   I   I   I   I   I   I   I   I   I   I   I   I   I   I   I   I   I   I   I   I   I   I   I   I   I   I   I   I   I   I   I   I   I   I   I   I   I   I   I   I   I   I   I   I   I   I   I   I   I   I   I   I   I   I   I   I   I   I   I   I   I   I   I   I <                                                                                                    | ttps://pa                                                        | uasoftware.co.nz/c 2                                              | ttps://pauasoftware.co.nz/c 2                                                                     |                       |
| Contact Type:   Contact Date:   dd mmm yyyy   Worker:   David Passell   Vith Whom:   vith client:   rime   Hours   Spent:   0   Minutes   0   Vith Whom:   0   Vith Whom:   vith client:   Time   Hours   Spent:   0   Vith Whom:   vith client:   To save the client contact, use one of these two buttons   Save Final   Save Draft   B I U   14   Viti = = = v Tiv   Viti = = v Tiv   Viti = v Tiv   Viti = v Tiv                                                                                                    | ow Client                                                        | t Contact                                                         |                                                                                                   |                       |
| Contact Date: dd mmm yyyy   Worker: David Passell   Vith Whom: •   *ace to Face •   •vith client: •   Time Hours   Spent: •   • •   • •   • •   • •   • •   • •   • •   • •   • •   • •   • •   • •   • •   • •   • •   • •   • •   • •   • •   • •   • •   • •   • •   • •   • •   • •   • •   • •   • •   • •   • •   • •   • •   • •   • •   • •   • •   • •   • •   • •   • •   • •   • •   • •   • •   • •   • •   • •   • •   • •   • •   • •   • <td></td> <td></td> <td>► ⊖ Print</td>                                                                                                    |                                                                  |                                                                   | ► ⊖ Print                                                                                         |                       |
| Contact Date: dd mmm yyyy   Worker: David Passell   David Passell    Vith Whom:    *ace to Face   vith client:   Time   Hours   Spent:   O   Vithwes   O   *   B   I   I   I   I   I   I   I   I   I   Vith   I   I   I   I   I   I   I   I   I   I   I   I   I   I   I   I   I   I   I   I   I   I   I   I   I   I   I   I   I   I   I   I   I   I   I   I   I   I   I   I   I   I   I   I   I   I   I   I   I   I   I   I   I   I   I   I   I   I   I   I   I   I   <                                                                                                    | oontaet Type.                                                    | T                                                                 |                                                                                                   |                       |
| Worker: David Passell   With Whom: *   *ace to Face   *iace to Face   *imme   Hours   Spent:   O   Minutes   O   *   B   I   I <                                                                                                    | Contact Date:                                                    | dd mmm yyyy 🛗                                                     | 1                                                                                                 |                       |
| Vith Whom:       ▼         Face to Face       ▼         vith client:       ▼         Time       Hours         Spent:       0         0       ▼         Minutes       0         0       ▼         Save the client contact, use one of these two buttons         Save Final       Save Draft         B I U U U I I I I U U I I I I U U U I I I I U U U U U U U U U U U U U U U U U U U U                                                                                                    | Worker:                                                          | David Passell                                                     |                                                                                                   |                       |
| With Whom:   Face to Face with client: Time Hours Spent:   0 ▼   Minutes   0 ▼   Minutes   0 ▼   I U ■ ↓ 14▼   I ↓ ■ ↓ 14▼   I ↓ ■ ↓ 14▼   User: operations user ↓ Organisation: Better Block                                                                                                    |                                                                  | David Passeli                                                     |                                                                                                   |                       |
| Face to Face<br>with client:<br>Time Hours<br>Spent: 0 ▼<br>Minutes<br>0 ▼<br>B I U B ▼ 14▼<br>↓ □ □ ↓ 14▼<br>↓ □ □ ↓ 14♥<br>↓ □ □ ↓ 14♥<br>↓ □ □ ↓ 14♥<br>↓ □ ↓ 14♥<br>↓ □ □ ↓ 14♥<br>↓ □ □ ↓ 14♥<br>↓ □ ↓ 14♥<br>↓ □ ↓ 1 | With Whom:                                                       | •                                                                 |                                                                                                   |                       |
| Fine       Hours         Spent:       0 ▼         Minutes       0 ▼         To save the client contact, use one of these two buttons         Save Final       Save Draft         B I U ■ ▼ 14▼         ▼ ■ I U ■ ▼ 14▼         ▼ ■ Final       Save Draft         Back to list         User: operations user   Organisation: Better Block                                                                                                    | Face to Face<br>with client:                                     |                                                                   |                                                                                                   |                       |
| Spent:       0       ▼         Minutes       0       ▼         0       ▼       To save the client contact, use one of these two buttons         Save Final       Save Draft         B       I       I         I       I       I         I       I       I <t< td=""><td>Time Hou</td><td></td><td></td></t<>                                                                                                    | Time Hou                                                         |                                                                   |                                                                                                   |                       |
| Minutes       □         □       ▼         □       ▼         □       ▼         □       ▼         □       ▼         □       ▼         □       ▼         □       ▼         □       ▼         □       ▼         □       ▼         □       ▼         □       ▼         □       ■         □       ■         □       ■         □       ■         □       ■         □       ■         □       ■         □       ■         □       □         □       □         □       □         □       □         □       □         □       □         □       □         □       □         □       □         □       □         □       □         □       □         □       □         □       □         □       □         □       □                                                                                                    | Spent: 0                                                         | rs                                                                |                                                                                                   |                       |
| 0     ▼       B     I       I     I       I </td <td>Min</td> <td>rs<br/>•</td> <td></td>                                                                                                    | Min                                                              | rs<br>•                                                           |                                                                                                   |                       |
| ★       B       I       I                                                                                                    |                                                                  | rs<br>▼<br>utes                                                   | To save the client contact, use one of these tw                                                   |                       |
| L ▼ 🗮 ☱ ≡ ▼ TI▼ ⊞▼ −<br>→ ⊖ Print User: operations user   Organisation: Better Blo                                                                                                    | 0                                                                | v<br>utes                                                         | To save the client contact, use one of these tw<br>buttons                                        |                       |
| User: operations user   Organisation: Better Blo                                                                                                    | 0<br>B <i>I</i>                                                  | rs<br>v<br>utes<br>v<br><u>U</u> <del>C</del> v 14v               | To save the client contact, use one of these tw<br>buttons<br>Save Final Save Draft Back to list  |                       |
|                                                                                                    | 0<br>★:• B I<br>A • ∷≡ 1                                         | rs<br>▼<br>utes<br>▼<br><u>U</u>                                  | To save the client contact, use one of these two<br>buttons<br>Save Final Save Draft Back to list |                       |

13